www.uzes.fr/demarches/habitat-logement-et-urbanisme 09/10/2019 Urbanisme V1, Ville Uzès Didacticiel SIIG - Accès cadastre en ligne SIIG Syndicat intercommunal d'information géographique

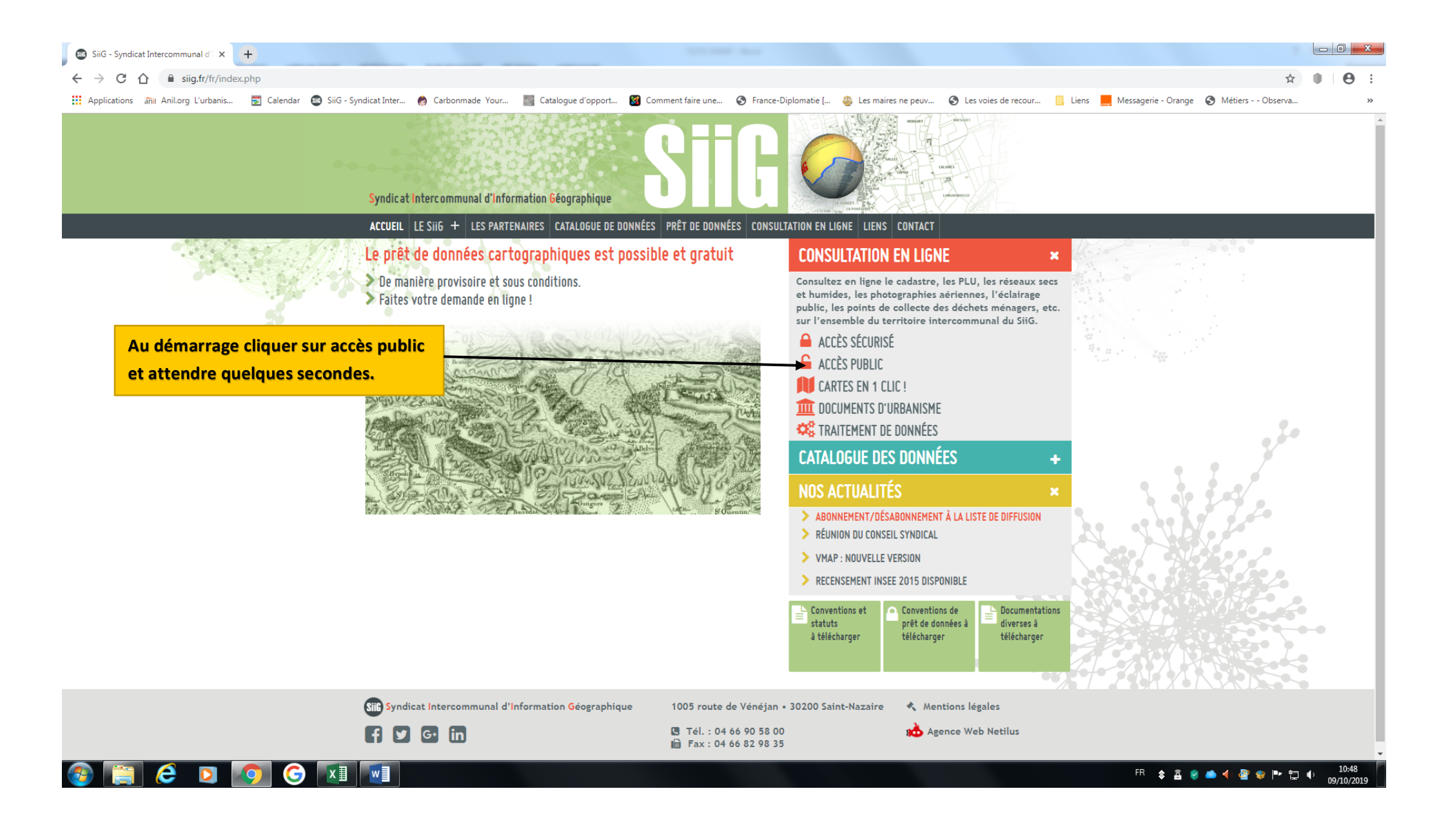

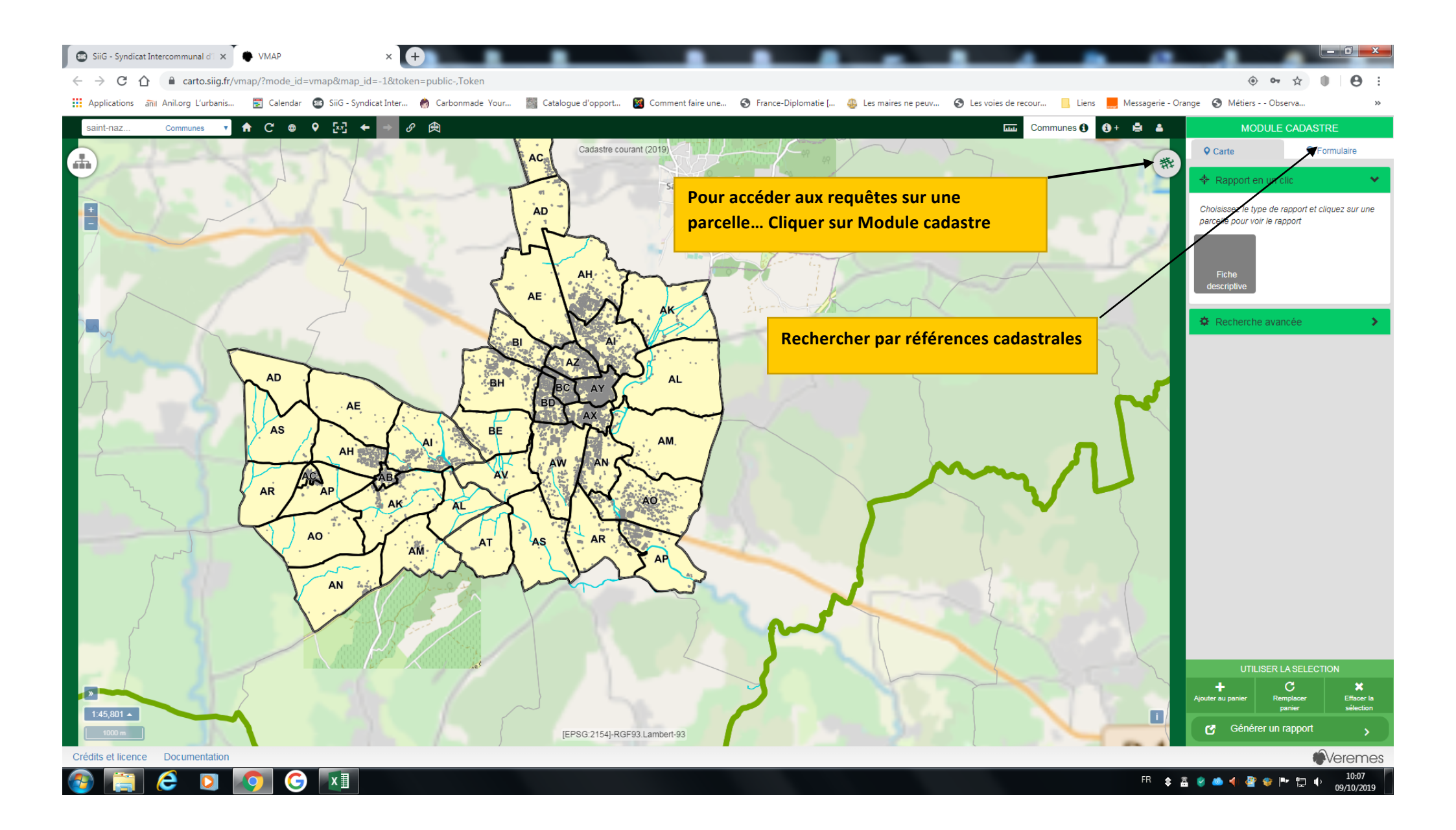

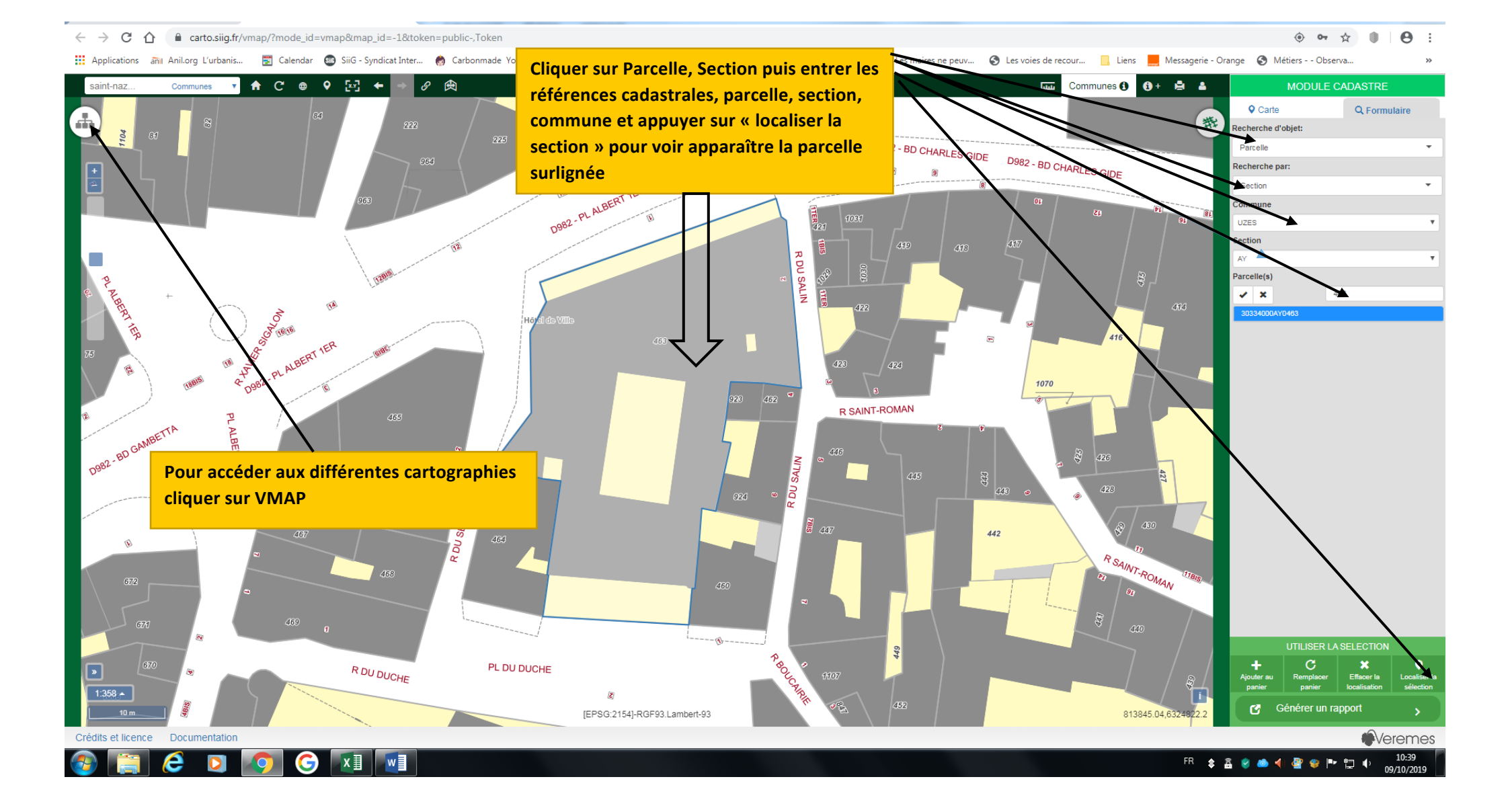

|                                                                                | Pour accéder à la          | fiche descriptive cliquer sur « Carte »                                                  |                                                        |                                                                                                    |                                                         |
|--------------------------------------------------------------------------------|----------------------------|------------------------------------------------------------------------------------------|--------------------------------------------------------|----------------------------------------------------------------------------------------------------|---------------------------------------------------------|
| 📾 SiiG - Syndicat Intercommunal d'i 🗙 🔶 VMAP                                   | nuis fiche descrin         | tive puis sur un noint dans la carte                                                     |                                                        |                                                                                                    |                                                         |
| ← → C ☆ ③ carto.siig.fr/vmap/?mode_id=vma                                      | sur la narcelle co         | ncernée, puis sur les onglets actifs de                                                  |                                                        |                                                                                                    | <ul> <li>•• ☆</li> <li>•• ☆</li> </ul>                  |
| 🚻 Applications 📶 Anil.org L'urbanis 🕎 Calendar 🚳                               | la fiche nour avoi         | r los ràgloments accessibles                                                             | iplomatie [ 🛞 Les maires ne peuv 🔗 Les voi             | es de recour 📃 Liens 📕 Messagerie - Ora                                                                        | ange 🔇 Métiers Observa »                                |
| CARTES - saint-naz                                                             |                            | ries regiements accessibles                                                              |                                                        | 📖 Communes 🚯 😨 : 🚔 🛔                                                                                           | MODULE CADASTRE                                         |
| Table des matières                                                             | 84 Fiche de                | escriptive de la parcelle                                                                |                                                        | ×                                                                                                    | Carte Q Formulaire                                      |
|                                                                                |                            |                                                                                          | 4.420140 44.013704 (0)                                 |                                                                                                    | A Rannort en un clic                                    |
| #Masques                                                                       | 2                          |                                                                                          | 4 420272 44 042000 We                                  |                                                                                                    |                                                         |
| Cadastre                                                                       | 2                          | RUE DU SALIN 30700 DES AT403                                                             | 4.420373 44.013090 💿                                   | CHARLES GIDEN                                                                                                  | Choisissez le type de rapport et cliquez sur une        |
| Dessins                                                                        | 5                          | RUE DU SENECHAL 30700 UZES AY464                                                         | 4.419888 44.013460 🛞                                   |                                                                                                    | parcelle pour voir le rapport                           |
| Documents d'urbanisme                                                          | _                          |                                                                                          |                                                        | 60 80                                                                                                    |                                                         |
| Domaines 🔲                                                                     | Zones d                    | urbanisme                                                                                |                                                        |                                                                                                    |                                                         |
| Grilles                                                                        | CITAL CALCULATION CONTRACT | Vocation Date                                                                            |                                                        | 4907                                                                                                    | Fiche<br>descriptive                                    |
| Hydrographie                                                                   | Туре                       | dominante Libellé d'ap                                                                   | probation Règlement Superficie interse                 | ctée                                                                                                    |                                                         |
| Intercommunalities                                                             | Urbanisé                   | Habitat Ua : Zone urbaine, centre historique, habitat 2011                               | -04-01 Voir le règlement 100%                          | - Band                                                                                                    | 😫 Recherche avancée 🔹 🔉                                 |
| Photographie aérienne (50                                                      | ~6.                        | dense                                                                                    |                                                        |                                                                                                    |                                                         |
| 😫 Calques 🗸                                                                    | Informat                   | ions d'urbanisme surfaciques                                                             |                                                        | 416                                                                                                    |                                                         |
| E Masques de communes                                                          | ALBERT LER Catégorie       | Libellé                                                                                  | Date Superficie<br>d'approbation Règlement intersectée |                                                                                                    |                                                         |
| ≡ Grille Lambert 93 □                                                          | 82 ALLTRE                  |                                                                                          | 2011-04-01 Voit la 100%                                | 1070                                                                                                    |                                                         |
| E Grille Lambert 93 CC44                                                       | Autrice                    |                                                                                          | règlement                                              | State of the second second second second second second second second second second second second second second |                                                         |
| Grille Lambert III Sud                                                         | RISQUE                     | SEISME : Zone de sismicité (aléas modéré)                                                | 2011-04-01 Voir le 100% règlement                      |                                                                                                    |                                                         |
| Grille Lambert II Etendu                                                       | RISQUE                     | ARGILE : Retrait-gonflement des argiles (aléas faible)                                   | 2011-04-01 Voir le 100%                                | 20 St 120                                                                                                    |                                                         |
| E Dessins linéaires                                                            | 466                        |                                                                                          | règlement                                              | 143 0 423                                                                                                    |                                                         |
| ■ Dessins surfaciques                                                          | PROTECT                    | SAUVEGARDE : Plan permanent de sauvegarde et de mise en valeur approuve<br>le 08/03/1978 | 2011-04-01 Voir le 100%<br>règlement                   |                                                                                                    |                                                         |
| b Légende                                                                      | 467<br>Servitud            | es d'utilité publique surfaciques                                                        |                                                        | 2                                                                                                    |                                                         |
| Bâtiments durs                                                                 | Catégorie                  | Libellé Date d'ap                                                                        | probation Règlement Superficie intersect               | ée la la la la la la la la la la la la la                                                                      |                                                         |
| Habillages                                                                     | AC                         | AC1 : Monuments historiques 2011-04-0                                                    | 1 Voir le règlement 100%                               |                                                                                                    |                                                         |
| t⊥ <sup>+</sup> Cimetières<br>Divers<br>Etangs, lacs, piscines                 | 489 B                      |                                                                                          |                                                        |                                                                                                    |                                                         |
| //// Ponts, aqueducs                                                           |                            |                                                                                          |                                                        |                                                                                                    |                                                         |
| Clotures, haies, murs, trottoirs, autres     Calvaires     Clótures mitoyennes | R DU DUCHE                 | AL DU DUCHE                                                                              | 4400 - 4107<br>                                        |                                                                                                    | Ajouter au panier Remplacer Effacer la panier sélection |
| <ul> <li>Clótures non mitoyennes</li> <li>Flèches de cours d'eau</li> </ul>    |                            | [EPSG:2154]-RGF93.Lambert-93                                                             | 452<br>452                                             |                                                                                                    | 🕑 Générer un rapport >                                  |
| Crédits et licence Documentation                                               |                            |                                                                                          |                                                        |                                                                                                    |                                                         |
| 📀 🚞 🥭 🔉 📀 🥃                                                                    |                            |                                                                                          |                                                        | FR 🛊 🛔                                                                                                    | 🚡 🤗 👛 ┥ 🔮 😵 🖿 🛱 🌵 10:45<br>09/10/2019                   |

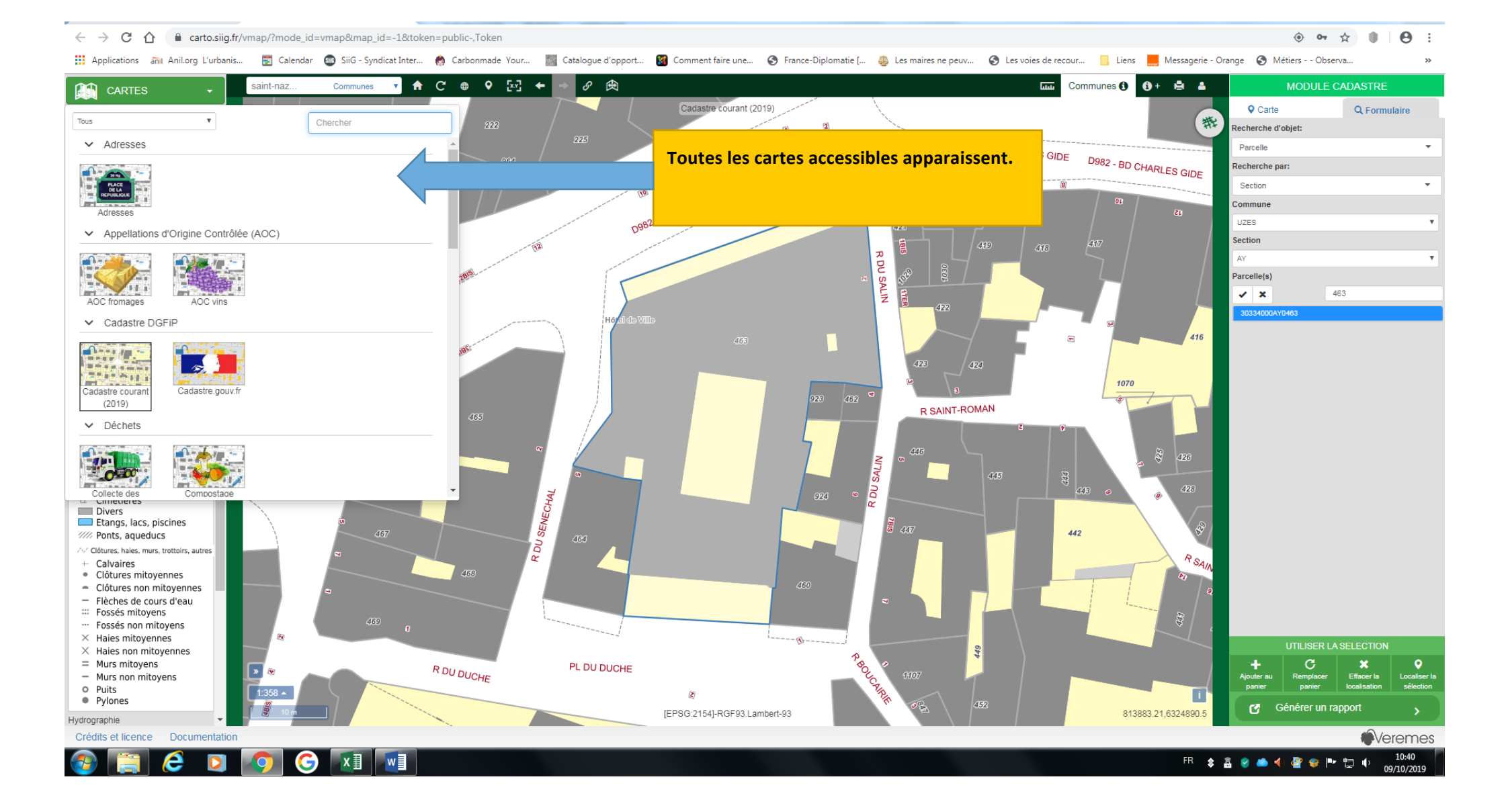

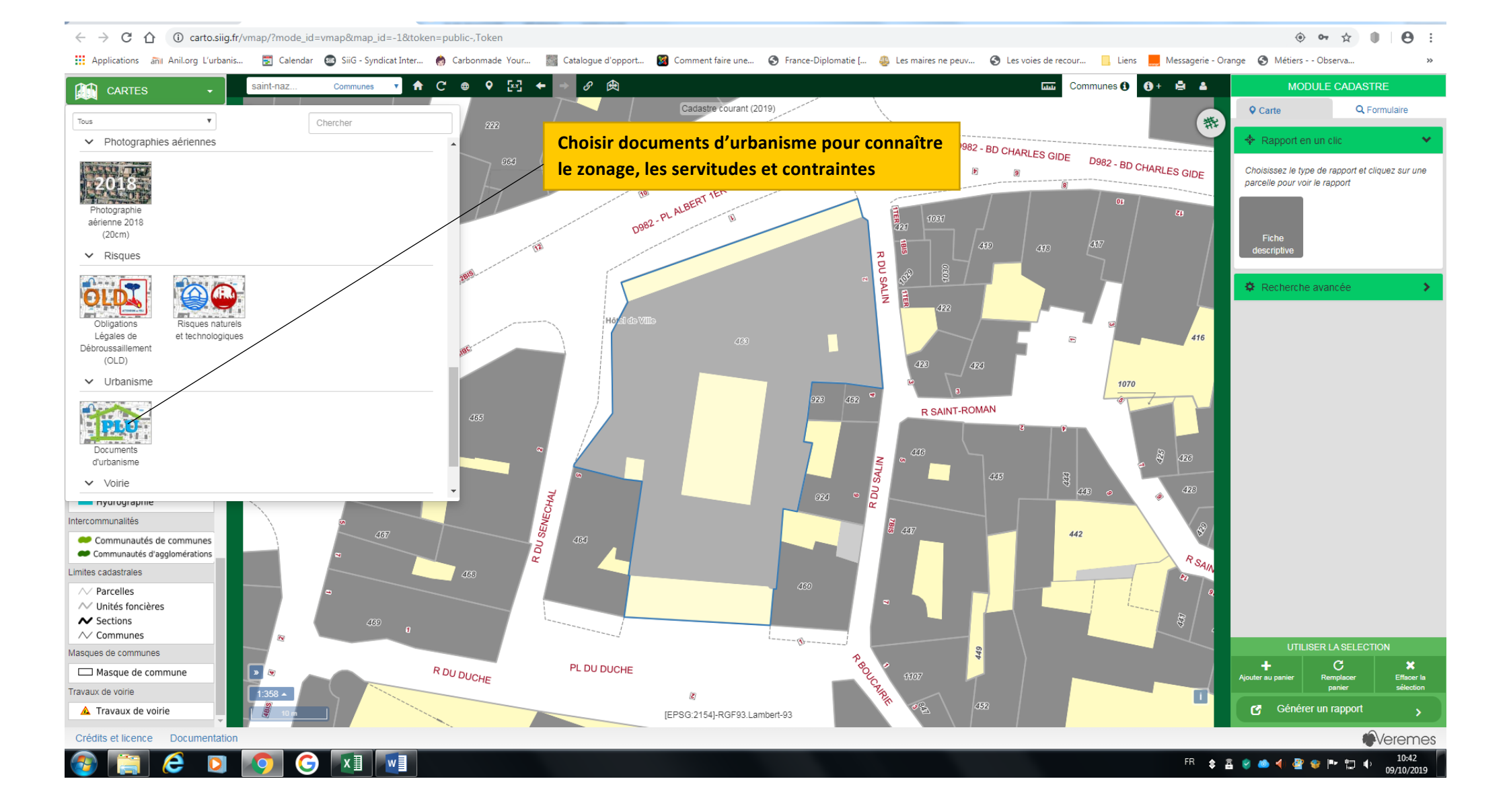

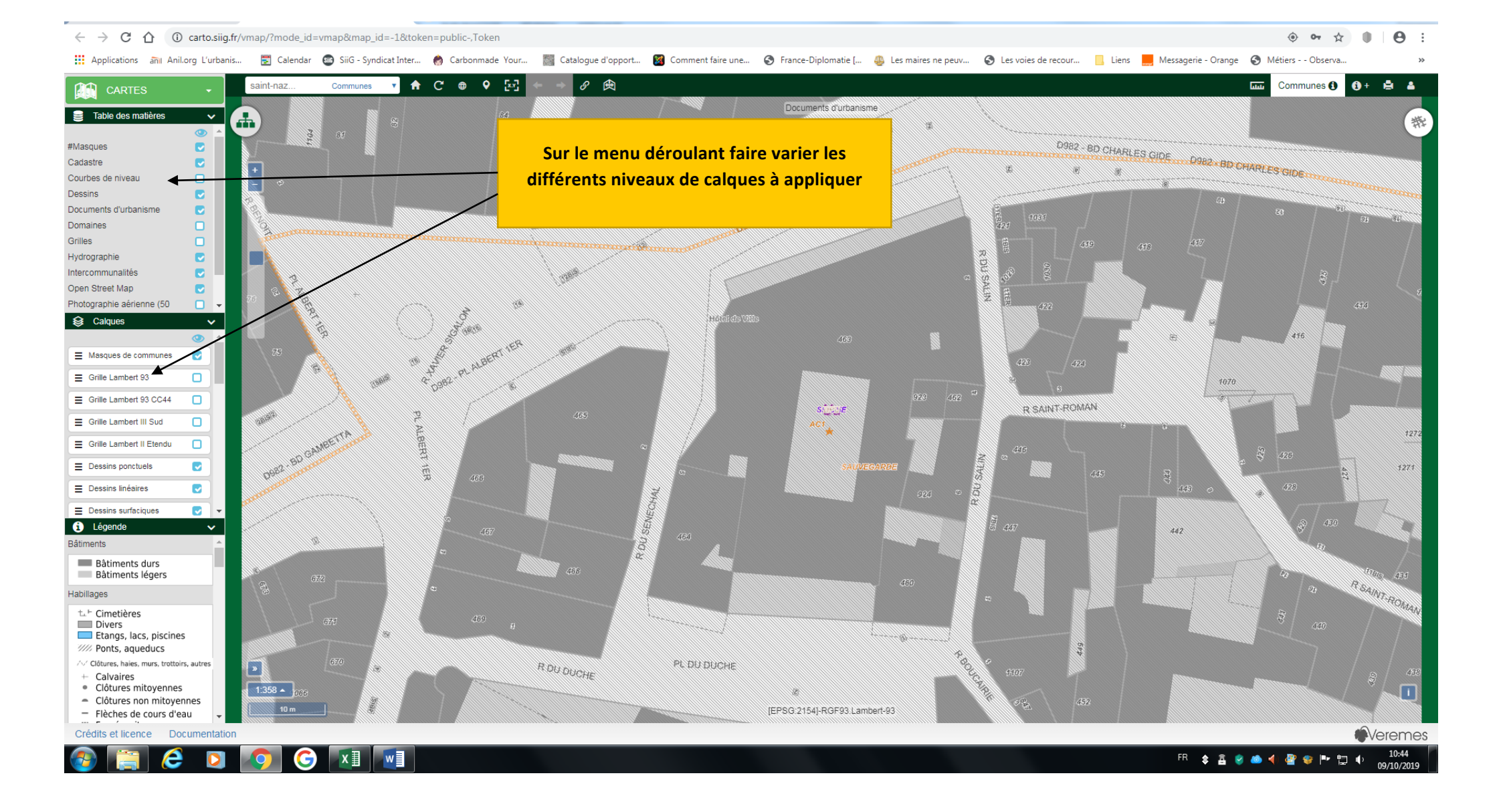